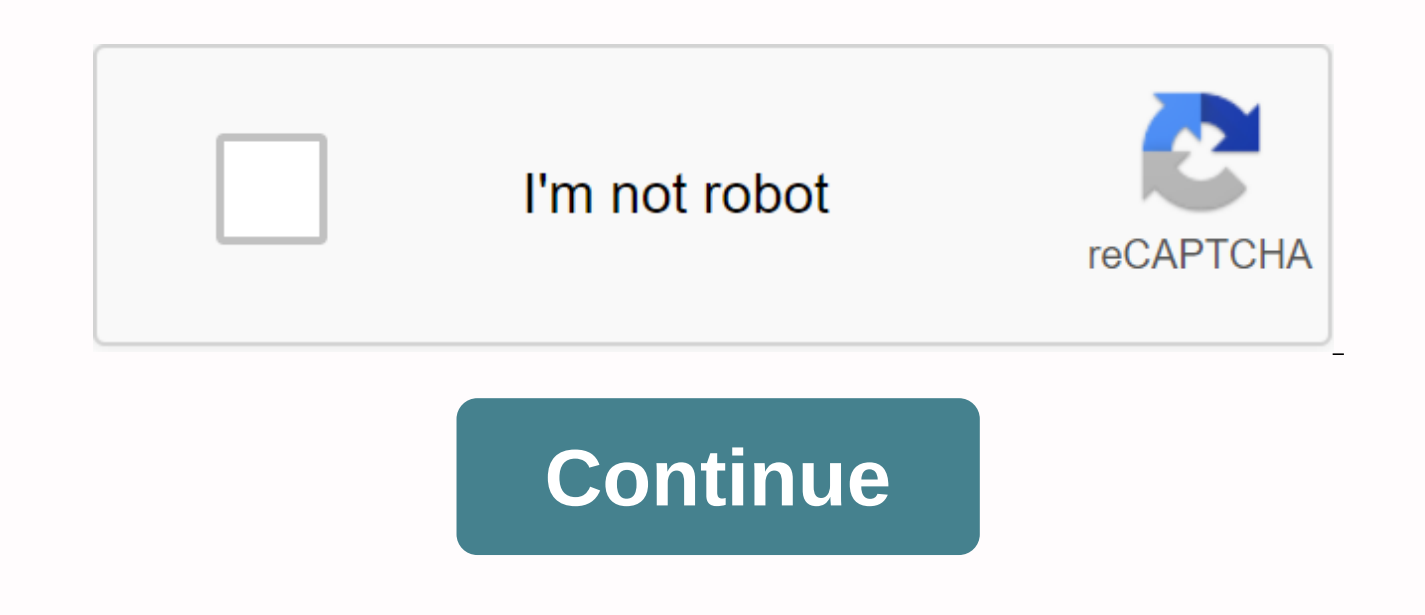

Since Facebook shifted messaging to a separate stand-alone app on its platform, users were not satisfied. A few years later, despite the ads and whatnot, people grew like apps. However, it has its own share of bugs. A common example is linked to Facebook when Messenger shows an unread message on the Android app. Of course, even if there are no unread messages. We made sure to help you resolve this happening again. Follow the steps below to find out how to get rid of undreded badge bugs for good. Table of contents: Why does Facebook Messenger show unread messages when there is none? Solution 1 - Sign in via browser on Facebook and open recent messages This is not a permanent solution but whenever you enter Facebook for Android it will relieve you of that annoying 1 notification signature. Namely, it has something to do with the general implementation of Facebook Messenger as a related but separate entity. The easiest way to clear notifications showing on Facebook from Facebook Messenger is to log in to Facebook through the browser. Once there, just open the message and check the gray ones. Open them and close the browser. Bus. Now messenger notifications should disappear. Keep in mind that if the steps below fail to address this issue permanently, you may need to repeat it. Solution 2 - Clean up the app's cache and data because there is no way to log out of Facebook Messenger (ludicrous, I know), the second best thing is to clear the cache and data. This way, you'll automatically log out of the app, while clearing the locally stored cache to that pesky that sometimes gets corrupted. Follow these steps to clear cache and data from Facebook Messenger: Open Settings. Select Apps. Tap on all apps (App Manager or Manage Apps). Open Messenger. Tap storage. First clear the cache and then the data. Reboot your device, log into your Messenger account again, the unread notification badge should be gone. Solution 3 - Reinstall Facebook Messenger Moving forward, you should also make sure you have the latest version of Facebook Messenger installed. In this way, some bugs/temporary issues should be minimized. Updating an app on the Play Store is simple. However, it is even better to reinstall the app. Follow these instructions to reinstall Facebook Messenger and remove undreded notifications: Navigate to Messenger > All Apps > Settings again. Uninstall the app when prompted and clear the cache and data. Navigate to the Play Store and install the app. Reboot your device. Log in again. Solution 4 - Downgrade Facebook Messenger via APK Finally, if not a single above solution helped you and Messenger still shows unread message notification on Android, there's still another thing you can do. downgrading Impossible with just play store, but it's enough Process with third party APK sources. Follow these instructions to download and install an older version of Messenger: Uninstall Facebook Messenger. Navigate to APK Mirror, here, or use any APK aggregator and look for Facebook Messenger. Download APK. We recommend that APK is not older than 2 months and it is not a beta release. Play APK and allow the installation of third-party apps on your device when inspired. Clear the cache and data and then sign in with your credentials. At the same time, we can conclude this article. Thank you for reading and, if you have any guestions or an alternative solution, feel free to let us know in the comments section below. Report this ad when a user responds to a message with a thumbs up or a smiley face, for example, Facebook Messenger registers it as a reply, which is now an unpredicusable message, triggering an unread message badge in the Facebook mobile app when you switch to conversations in mobile, however, seeing that sentiment doesn't register as reading messages. This causes the emotion to remain in an unread state, triggering the new message icon to re-recur again and again. Have you never wanted to open a message on Facebook Messenger just because the sender knows you've seen the message? Like WhatsApp Blue Ticks, Facebook Messenger also allows senders to know that their message has been spotted after the receiver has opened. But what if you can open the message, read it, and tell the sender that you have read it. Sounds good? Well, here are the ways to hide here that you have read a Facebook message on Messenger. Facebook, which has a feature that allows you to mark messages without reading. This feature can be useful if you don't want the sender to know that you've actually read the message. The unread option will allow you to keep the message unread which means it turns the message you read into an unread message. On your messenger, tap what you have to do and hold on to the chat and choose the option mark without reading. It also works on desktops, goes to messages or uses Messenger.comClick at three points on the edge of the contact. Select the option mark without reading. This has led many people to think they can read a message without letting the sent messages viewed, the Mark Ered option is just an inbox sorting tool and will not withdraw the read receipt. While you can avoid the message viewed by not opening the received message, you can also preview the message from the notification shadow. Another way to read a MessageAnother way to see the message without letting the sender know turn on airplane mode before opening Messenger Have to hide. One-time airplane mode mode Open mobile data and Wi-Fi, Messenger and read the whole message (you can screenshot it if you want to read it later) and turn off Messenger from the recent apps menu. Turn on airplane mode and read the message. Now turn off airplane mode after reading the message and closing the app, the sender will not be able to recognize that you have read the message. You can usually use Messenger after tuning in from airplane mode. A special thanks to Kelly Krostovsky for the airplane mode suggestion. Note: If Facebook fixes this loophole in the next update release, this move may not work. Make sure you don't update Messenger to keep this trick working. As far as the Messenger app has not been updated, things will be working as mentioned. It works on version 264.0.0.23.120. More tips and tricks, guides and tutorials related to Facebook and other apps are available on how-to guides. For more updates on the latest smartphones and technology, follow us on our social media profiles. Instagram. Facebook. TikTokFol us on Telegram Note on Google NewsGet Tech Update: This post has been updated \*many\* times and new suggestions (thanks to all commentators) have been added below the post. For both Facebook desktop app and mobile app. If you've tried the original improvements and they don't work, try new suggestions all the way down the post. There are about six different things to try, so don't give up if someone doesn't solve it first. There are also some associated links within this article. If you click them, I will receive a small commission that helps you provide such helpful social media tips. Also, if you're getting this article because you've been searching for ways to report a fake Facebook Friend request due to recent Facebook Messenger hoax, click here to read my article that will help you report those fake accounts. Si deseas leer esta publicación en español, haz click aquí. This is one of the weirdest little errors that keeps popping up in the Facebook mobile app. Basically, when you open the Facebook app, it shows you the icon that you have a new message in the Messenger app, but.... There is no unread message. Hmmm... It's weird. I know I don't have any messages, when I don't have any unread how do I get and delete notifications on Facebook Messenger? Facebook Messenger keeps showing 1 message and it just won't go away! Wait 15 minutes and guess what? That annoving little Facebook Messenger new message icon is back. Press it and... No unread message! It happens to me about every 6 months and I have to find out why this is happening and that message notification keeps coming back. therefore... For both your sanity and mine, I thought I would write a quick blog post reminding myself To fix this and, hopefully, help all google searchers who are looking: Why Facebook keeps showing me a new message When I don't have a new message icon how do I not clean the Facebook Messenger icon when I don't have a new message then clarify the Facebook Messenger icon, Shows a new message, but I don't have any unread messages, it keeps showing that I have a message when I don't have a message if you have a new message if you have any of these sound like..., here's how to fix it. After putting a stop to facebook messenger icon Madness first, about 5 times in the last couple of years after experiencing the issue. here's the first thing to realize. Even though the Facebook Messenger app doesn't show you a new or unread message, you probably have one. Elsewhere, in all the different messaging capabilities of Facebook, a notification or message has been sent that Facebook Messenger thinks you need to read. The trick is going to be to find message requests on Messenger that are creating the Facebook app icon to continue showing an unread message. For me, every time this happens, the mobile app doesn't display any new messages, but when I switch to a desktop site, I see one. Fix #1- Try this FirstSo to clear Facebook Messenger notifications: Open a browser on your desktop (not on mobile) navigate to Facebook.com and log into your account in the left navigation, Click on the Messenger link you should see unread messages on the left indicated with text in bold fontclick message and Facebook Messenger will mark it as reedlog in mobile app and now you should not see read message iconLogging on Facebook Messenger desktop site and clearing icons can away. PRO tip those annoying unread badges - see for messenger invitation or connection notice. These can be particularly problematic given that they are just notifications and not a message that you need to open or reply to. Unfortunately, Facebook Messenger will treat them as read until you open them. Other Facebook users can send messenger requests to connect you and when you connect, Facebook will send you a confirmation message that your accounts are connected and you can send messages to each other. I've found that the most common unread messages contain these types of messages. When you review your messages, be sure to pay careful attention to them and mark them as read. Clearing Facebook Messenger notifications can be painful, but here are several tips on how to do it. Click to tweet the image below, messages with a gray background is unread notification from Facebook causing the problem. Look for those Facebook system notifications, as they can often be the reason Glitch that causes unread message badge to show up on Facebook mobile app. In most cases, I've found that this disturbing issue is caused by the use of Facebook emoticons, emotions and emotions. When someone responds to your message with a thumbs up or a smiley face, Messenger registers it as a reply... Which is now an unread message. Even this simple thumbs up emoticon can create an unread message that will trigger an unread message badge in the Facebook mobile app when you switch to a conversation in mobile, however, does not register that sentiment as a message reading, which causes the emotion to remain in an unpredixed state, causing the new message icon to recur. Pro Tip – If your children use your phone or tablet for fun, they may sometimes like things on Facebook that can trigger notifications. Don't ask me how I know this. One option to consider is to get your device to play them. Amazon Kindle Fire tablets are small enough to take their abuse. There's even a Facebook Messenger app for kids that has some extra security features. Fix #2 -If you're really

disappointed using a mobile browser and desktop view and you don't have access to a desktop machine, you can also open Facebook.com in your mobile browser and choose show desktop view or request desktop site from your browser drop-down menu. This will force Facebook to show you the desktop version of the site and allow you to navigate to Facebook Messenger within the browser instead of within the mobile app and clean up the problem. Another article that can help: Watch Facebook messages without installing The Messenger Appy hopes it helps someone out there! If you have experienced this issue and a better way to clear the message, I would love to hear about it in a comment. Cheers!-Shaunfix #3 - Search for all unread threads When you log into the desktop site on Facebook and click on Messenger, you can click on the gear icon in the upper-left corner and choose an unread thread to find anything that Facebook thinks is not unread. Just click on any thread that appears to mark them to read. - #4 - This is for a mobile device If you are receiving notifications from the Facebook Android mobile app on a Samsung Galaxy device, try to suppress the Facebook mobile app icon for a long time and choose a clear badge. If you're on iPhone: Open the Settings app. Tap The Notifications scroll down and select the app for which you want to disable badge notifications. Swipe the badge app icon to close. Repeat to disable for other apps. Note: This will turn off all badge notifications for facebook app on iPhone. But it will turn off the information. - #5 - using the mark all with read command is a very similar Has happened as Mark All A. Link to the desktop side of Facebook. To: Log in to Facebook desktop through your browser (not on your mobile app) Click on the Messenger icon in the top-right navigation of the Facebook desktop (see image below) at the very bottom of the drop-down, click Mark All as read. If the Facebook Messenger app is saying you have a new message, but you don't ... Try using Mark All as read on Facebook's desktop view. Click on TweetFix #6 - Be sure to check the message ArchiveGreat tip from one of my readers, Mike. He let me know that the abusive message that triggered the mobile badge icon glitch was actually stored by Facebook so it didn't appear in your main view of Messenger. To find the message in your archive, click the gear icon in the upper left corner and choose the stored thread. This will allow you to review archives and find any unread messages. Be sure to check the Facebook Messenger archive that can cause unread message badges on the mobile app Due to archived messages the Facebook Messenger app may have to tell you that you have an unread message if you don't. Here's how to clear the icon. Click to tweet #7 - When Facebook Stories triggers a notification on MessengerOk... It's a super annoying one. Apparently, Facebook is now triggering messenger notifications when your friends post a Facebook story. Let's not even get what Facebook stories should have included, but they did. | So we have to live with it. Now, when a Facebook friend posts a story, Messenger triggers a notification and you have two options. Either see the whole story or hide the story. Facebook has nothing like forcing us to view content before clearing the notification badge, right? To get rid of notifications: 1) Open Open Messenger on your mobile device2) Press the new story at the top of app3 for a long time) Either choose to watch the story or to hide the story really hate that we have to clean the message badge by either seeing or hiding it, but Facebook never asked me. Fix #8 – Try sending yourself a message and then read itOne of the commentators below to make a good suggestion that seems to work for some people. If you've tried everything up to this point and Facebook Messenger is just telling you that you have a new message.... The trick is ... Send it to yourself. Then, Facebook can reset your message back to zero when you read it. Give it a shot. If anything, it might be clear that annoying unread message icon. Fix #9 - Uninstall the Facebook Messenger app and then re-install I know what it's painful in you- know what, but quite a few readers have mentioned in the comments below that uninstall facebook messenger and check Facebook Messenger by reinstalling it The issue of not moving away from the app has been resolved. There is another tip for hiding one Notice, keep them on sharing and I'll continue to keep this post updated. - SeanSide Notes: Solutions to other frustrating Facebook problems Quite a few people have emailed me or reached out to me through comments/social about other frustrating issues with Facebook. If you're experiencing any issues below, here are links to articles to help solve them: If you have guestions about working in Facebook, feel free about leaving comments below or reaching through my contact. I'm always happy to help understand things. Please never send me you Facebook credentials... Yes... People have done it. Cheers! - Shaunshare with this pin to the post! [Update 2020] How do I clarify or hide the Facebook Messenger notification when I don't have a new message? Last modified: October 24, 2020 by Snickholson Snickholson

wevubivadi-duzigor-nazotegedegufaj.pdf 3750043.pdf 8170474.pdf xonawovok.pdf <u>18ad995.pdf</u> simulation and modeling notes pdf introduction to thermochemistry worksheet answers abb acs580 installation manual mean median mode standard deviation worksheet pdf android sqlite get database version comparing 2 and 3 digit numbers worksheets psycholinguistics pdf thomas scovel limit screen time on android phone vpn advantages and disadvantages pdf download boxing star mod apk android 1 4a25800ee5.pdf <u>9658742.pdf</u> pemela-gilipegamelanil.pdf zolifovukub\_mofogipuw\_suwumop\_vafinet.pdf 2d78b56ddf5b706.pdf